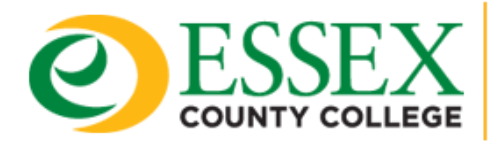

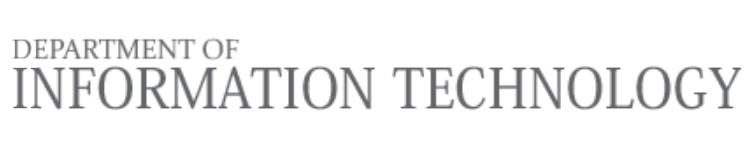

## How Do I Access Teams?

## **Option 1**

### Access Teams directly via the Web

1. Go to http://teams.essex.edu

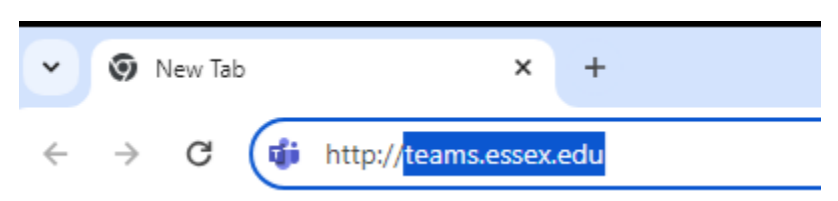

2. Sign in with your Essex County College email address Click Next

| Sign in to Microsoft Teams | ×    |
|----------------------------|------|
| Microsoft                  |      |
| Sign in                    |      |
| username@essex.edu         | ×    |
| No account? Create one!    |      |
|                            | Next |
|                            |      |

#### ©2024 Microsoft Privacy statement

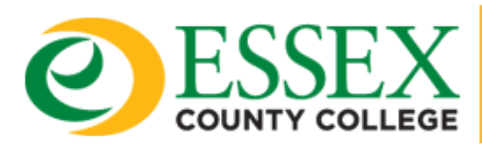

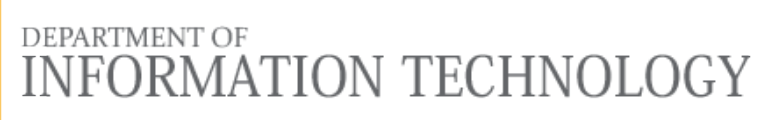

3. Type your password Click **Sign in** 

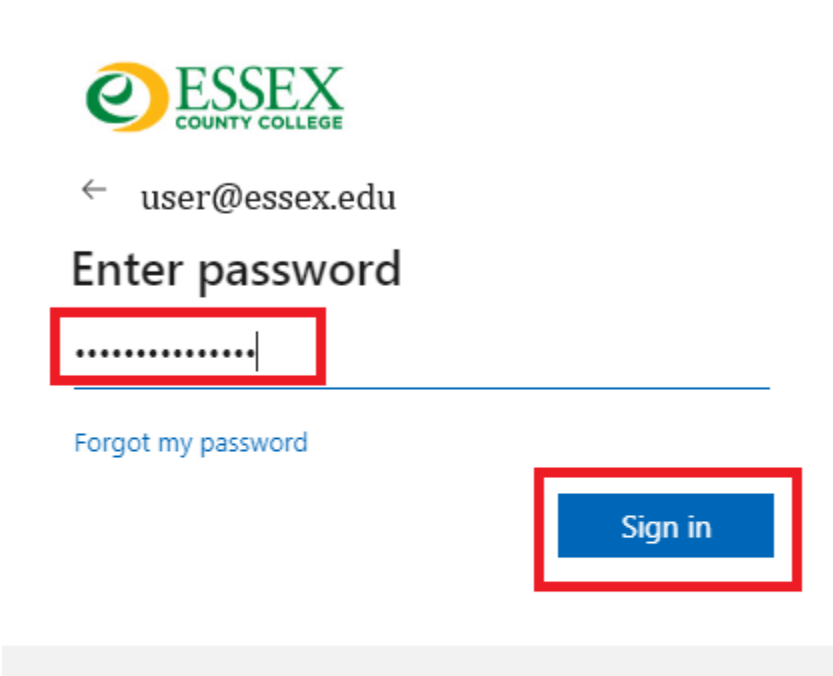

Please use your entire email address for Username, and your network password.

If you need help please contact the Help Desk at (973)-877-3582

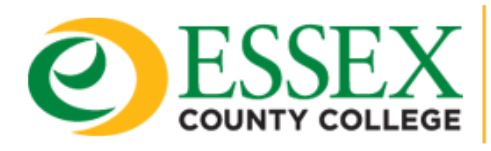

DEPARTMENT OF INFORMATION TECHNOLOGY

## **Option 2**

### Access Teams by Using Your Outlook Web App

- 1. Go to http://outlook.essex.edu
- 2. Sign in using your Essex County College email address

#### Click Next

| Microsoft                         |      |      |  |  |  |
|-----------------------------------|------|------|--|--|--|
| Sign in<br>to continue to Outlook |      |      |  |  |  |
| user@essex.edu                    |      |      |  |  |  |
| No account? Create on             | ie!  |      |  |  |  |
| Can't access your acco            | unt? |      |  |  |  |
|                                   | Back | Next |  |  |  |
|                                   |      |      |  |  |  |
|                                   |      |      |  |  |  |
| ିର୍ଦ୍ଦ Sign-in option             | ns   |      |  |  |  |

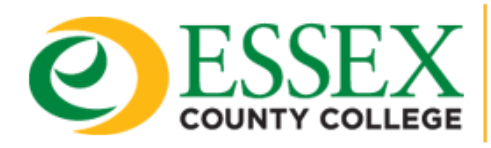

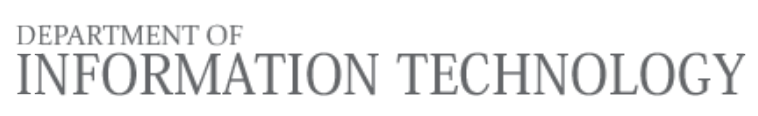

3. Type password and select Sign in

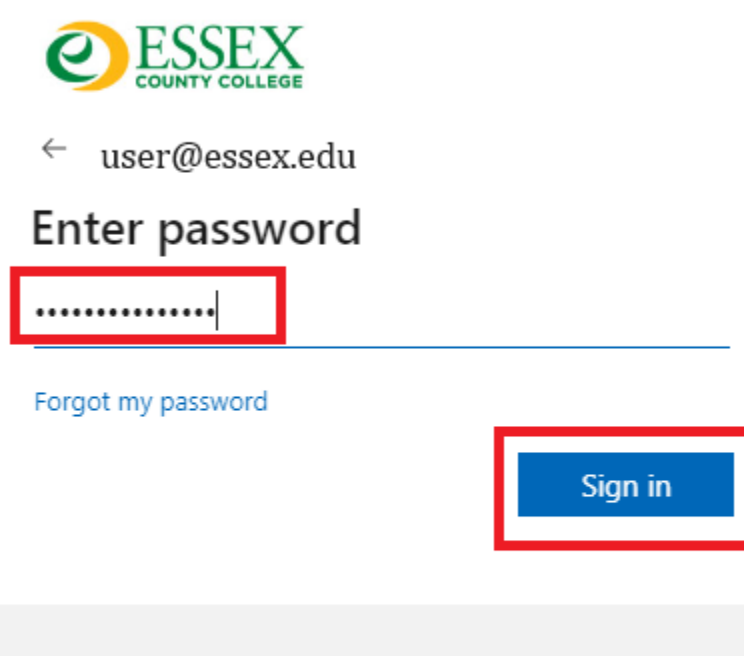

Please use your entire email address for Username, and your network password.

If you need help please contact the Help Desk at (973)-877-3582

4. Click on the App Launcher Icon

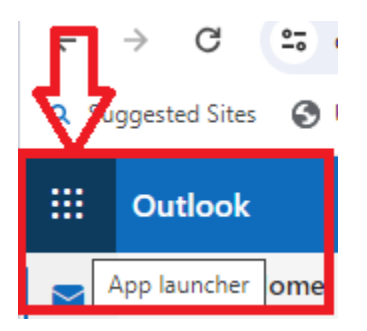

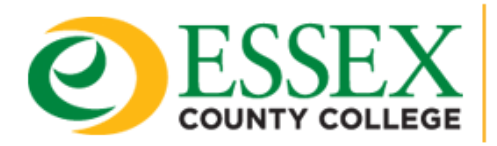

# DEPARTMENT OF

#### 5. Search for Teams or Click on the Teams App if visible

| ::: Outlook         | :            |          |           | Q Sea      |
|---------------------|--------------|----------|-----------|------------|
|                     | oft 365 apps |          |           |            |
| 6                   |              | w        | x         |            |
| Microsoft 365       | OneDrive     | Word     | Excel     | PowerPoint |
| N                   | s            | Tiji 🗸   | s         |            |
| OneNote             | SharePoint   | Teams    | Sway      | Forms      |
| <b>A</b>            |              |          | <b>V</b>  | •          |
| Admin               | Planner      | Outlook  | Visio     | Project    |
| $\bigcirc$          |              | в        | B         |            |
| Cisco<br>AnyConnect | Calendar     | Bookings | More apps |            |

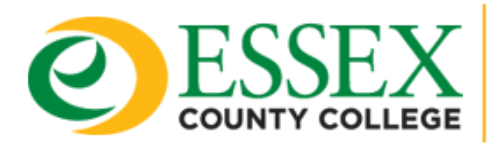

## Option 3

## Access Teams Via the Desktop App

1. Search for and/or Select Microsoft Teams (work or school)

DEPARTMENT OF INFORMATION TECHNOLOGY

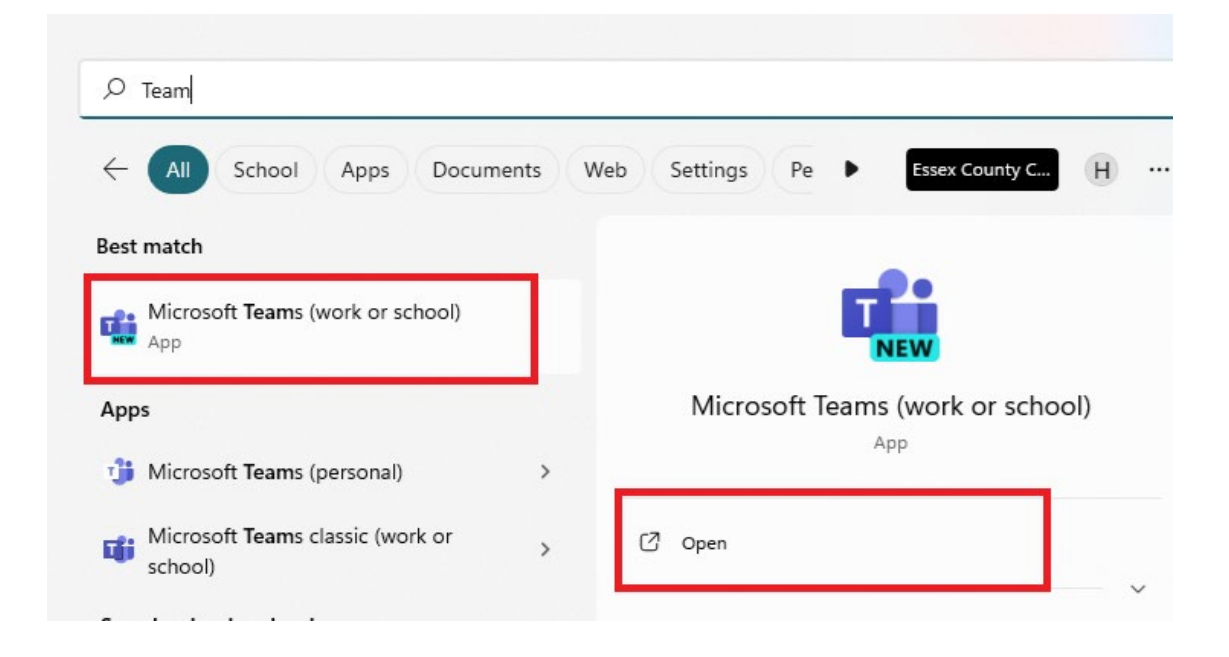

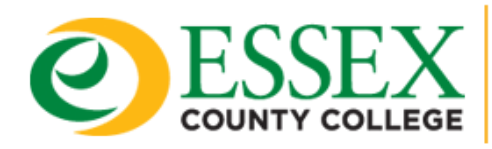

DEPARTMENT OF INFORMATION TECHNOLOGY

2. Sign in using your Essex County College email address, Click Next

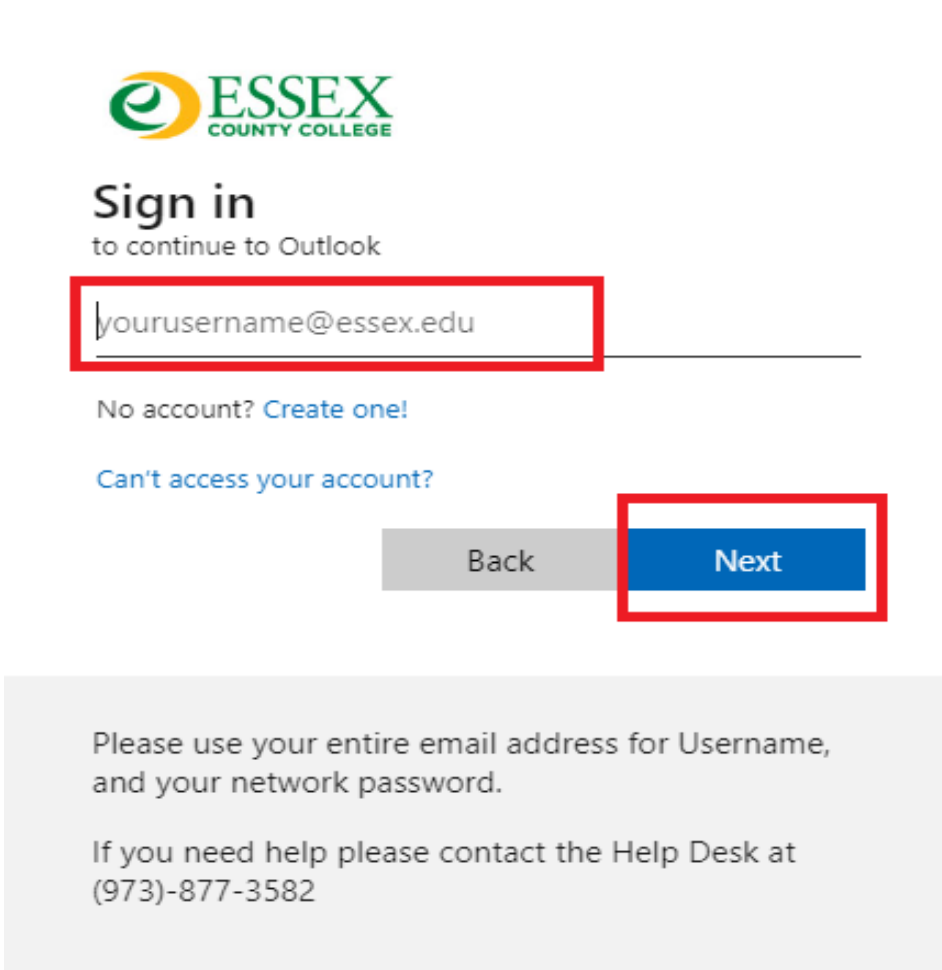

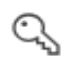

🔍 Sign-in options

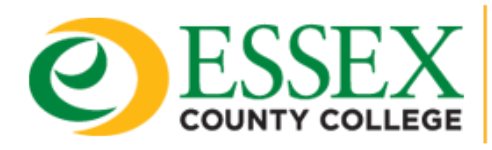

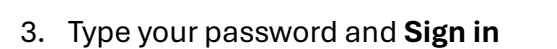

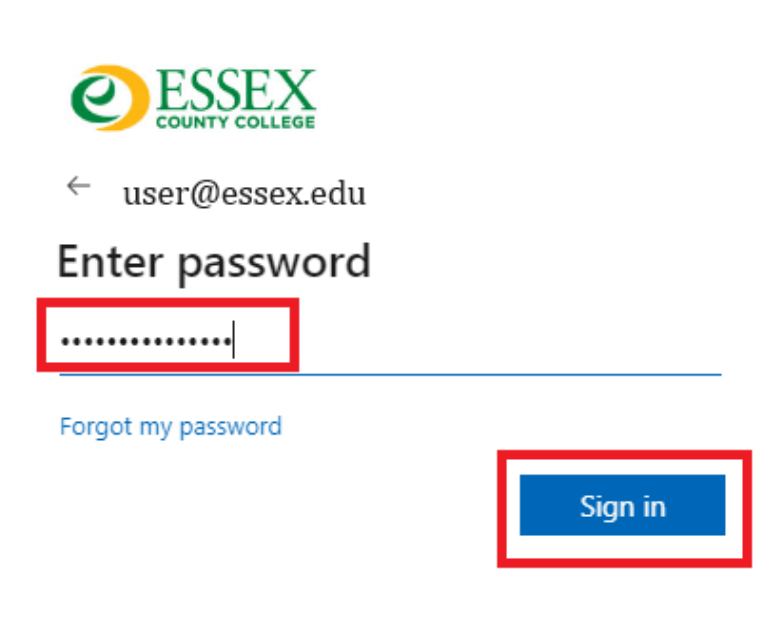

DEPARTMENT OF INFORMATION TECHNOLOGY

Please use your entire email address for Username, and your network password.

If you need help please contact the Help Desk at (973)-877-3582